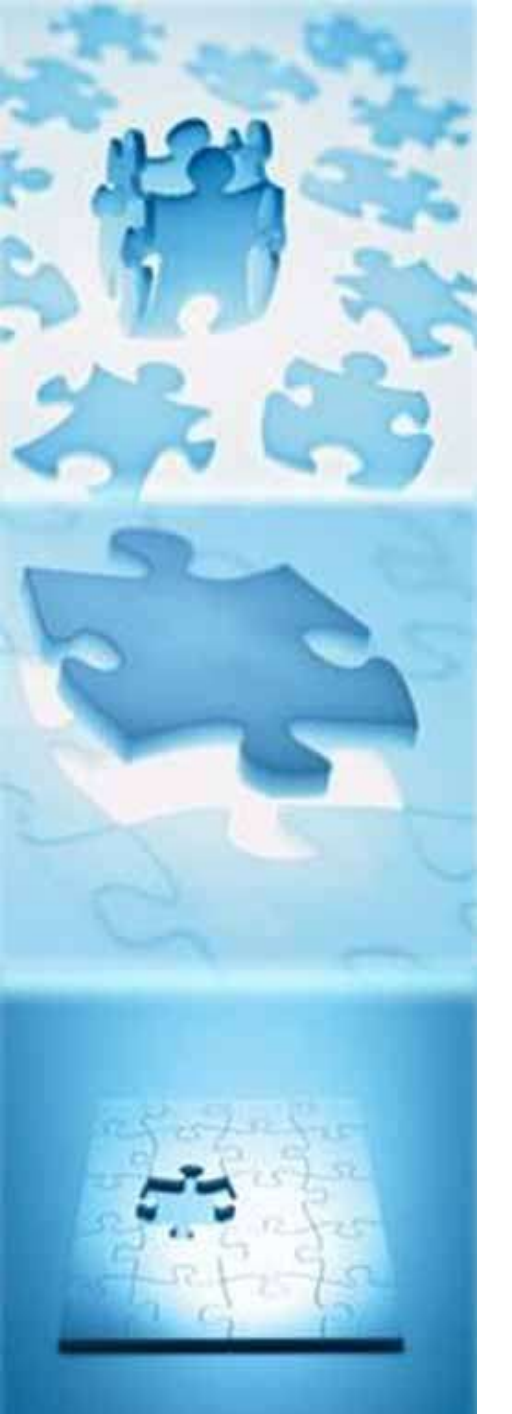

## **GUÍA DE ACCESO CAMPUS VIRTUAL**

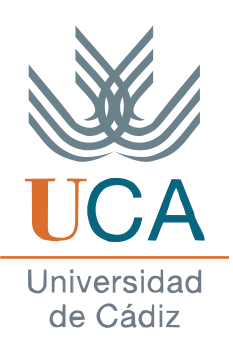

## Asignaturas PRACTICUM Grado en Enfermería

Departamento de Enfermería y Fisioterapia

Facultad de Enfermería Facultad de Enfermería y Fisioterapia Extensión Docente de Jerez de la Facultad de Enfermería y Fisioterapia

## **Acceso al Campus Virtual UCA**

## **Prerrequisitos (Estudiantes)**

- Estar matriculado en la asignatura Practicum. El acceso al aula virtual suele activarse 24 horas posteriores a la matriculación
- **2. Acceder al Aula Virtual** de la asignatura PRACTICUM con las credenciales UCA.
  - Cursos asignaturas Practicum en el Campus Virtual (código según asignatura y campus):
    - 1. Segundo curso: Practicum I
    - 2. Tercer curso: Practicum II; Practicum III
    - 3. Cuarto curso: Practicum IV,V,VI,VII

# **Acceso al Campus Virtual UCA**

## Prerrequisitos (Tutores clínicos)

- Proporcionar DNI y correo electrónico a los Profesores Asociados de Ciencias de la Salud y éstos a los Profesores Coordinadores de las Asignaturas
- Clave y contraseña que se recibe por correo electrónico indicado una vez dado de alta en el curso como Profesores Colaboradores de la Asignatura, o bien
- **3. Acceder al Aula Virtual** de la asignatura PRACTICUM si ya tiene claves de acceso al Campus Virtual de la UCA.
  - Cursos asignaturas Practicum en el Campus Virtual (código según asignatura y campus):
    - 1. Segundo curso: Asignatura Practicum I
    - 2. Tercer curso: Asignaturas Practicum II-III
    - 3. Cuarto curso: Asignaturas Practicum IV-V-VI-VII

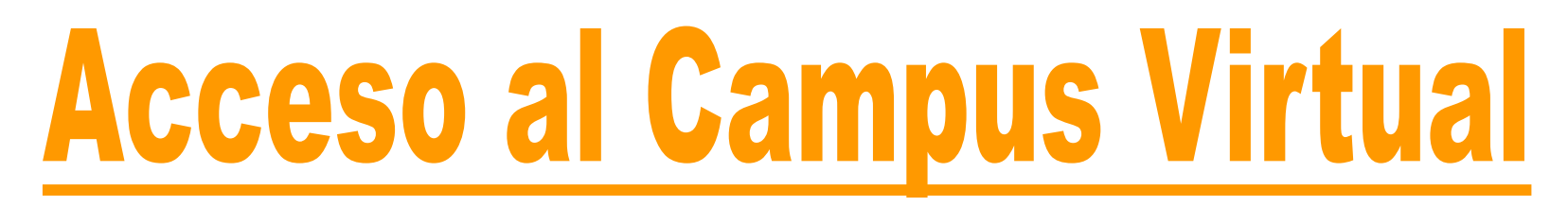

### Primer paso

Desde la página inicial de la UCA: <u>http://www.uca.es</u> entrar en Campus Virtual

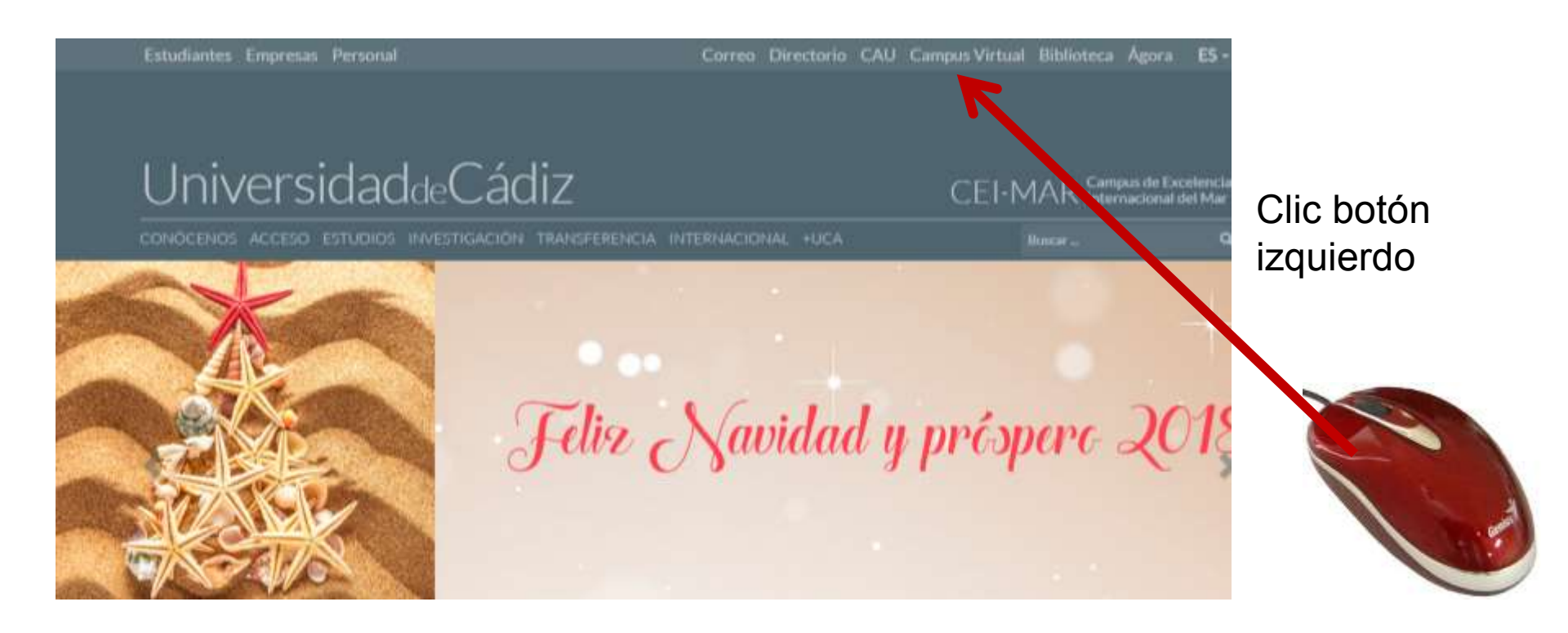

## Acceso al Aula Virtual

### Segundo paso

Desde la página de Bienvenida al Campus Virtual entramos en Acceso Cursos

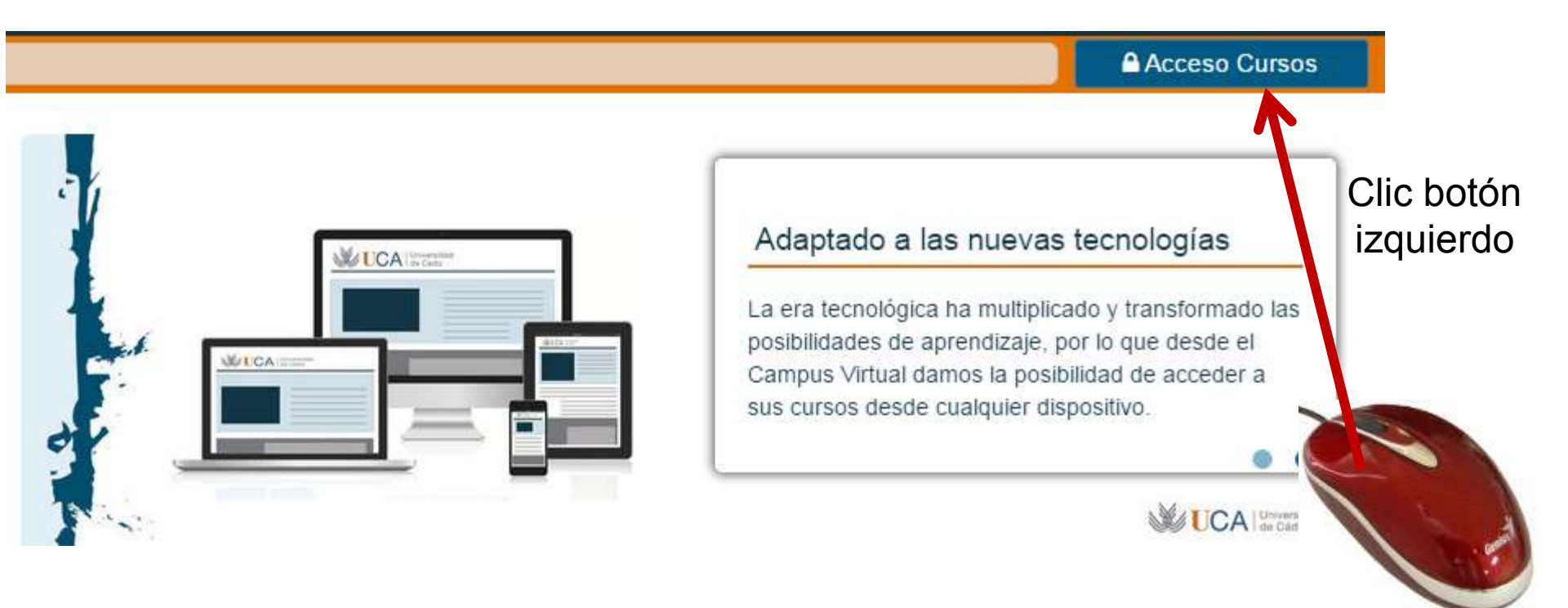

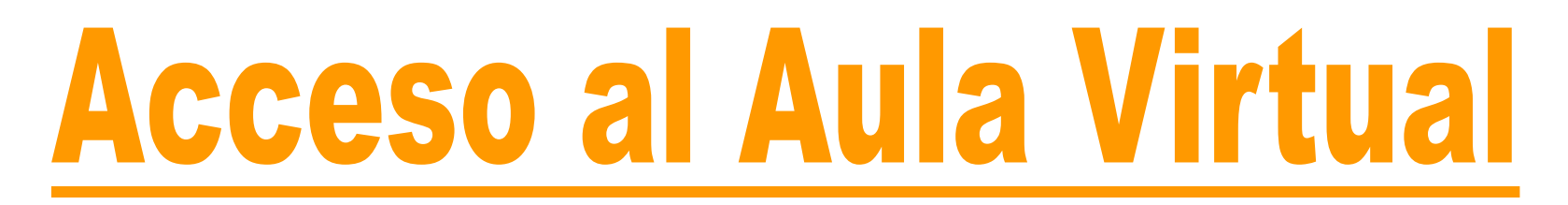

### Tercer paso

En la página Acceso Privado introducimos Nombre de usuario y Clave de acceso (obtenidos en paso 1)

#### ACCESO PRIVADO

Indique su identificador y clave única de acceso a servicios (Campus virtual, servicios de personal, CAU...).

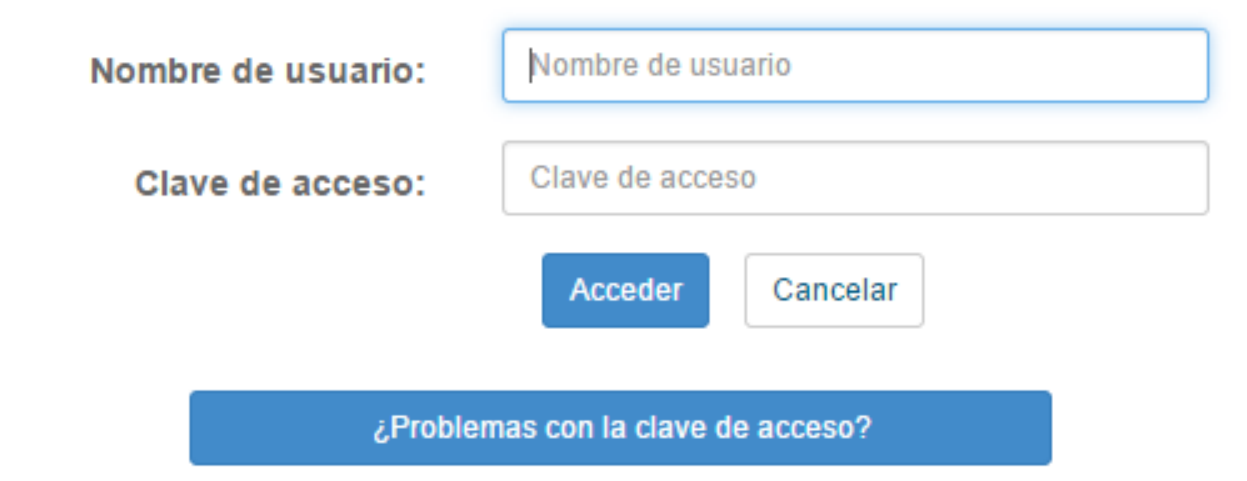

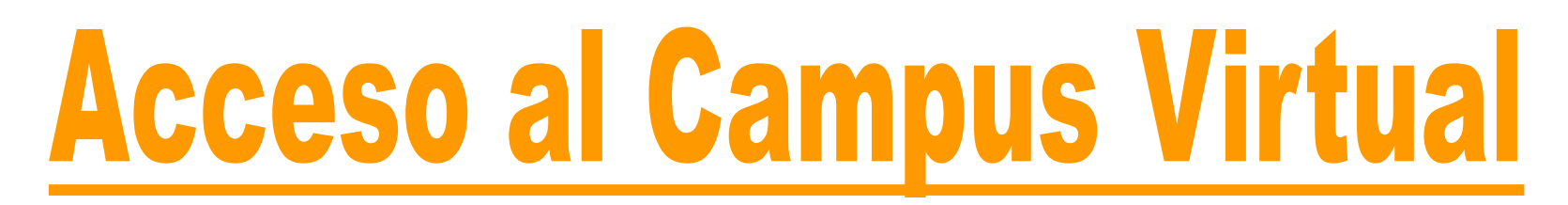

### Cuarto paso

Una vez introducidos el usuario y la contraseña, hacer clic en **Acceder** 

ACCESO PRIVADO

Indique su identificador y clave única de acceso a servicios (Campus virtual, servicios de personal, CAU...).

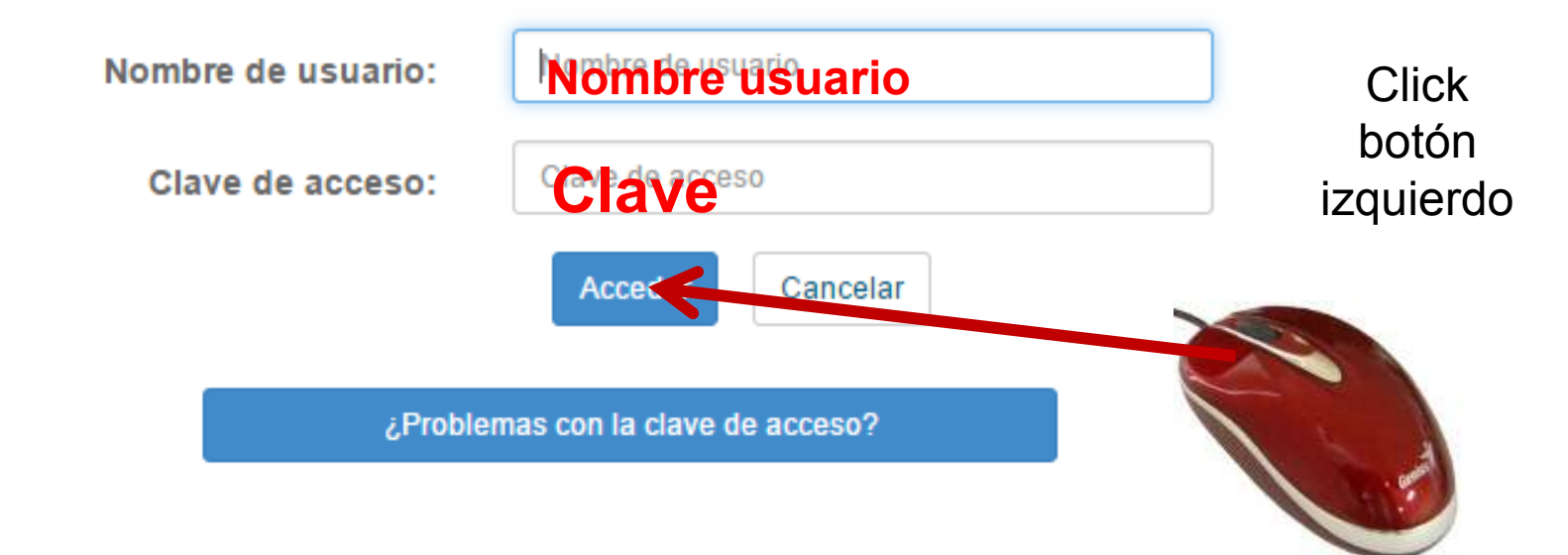

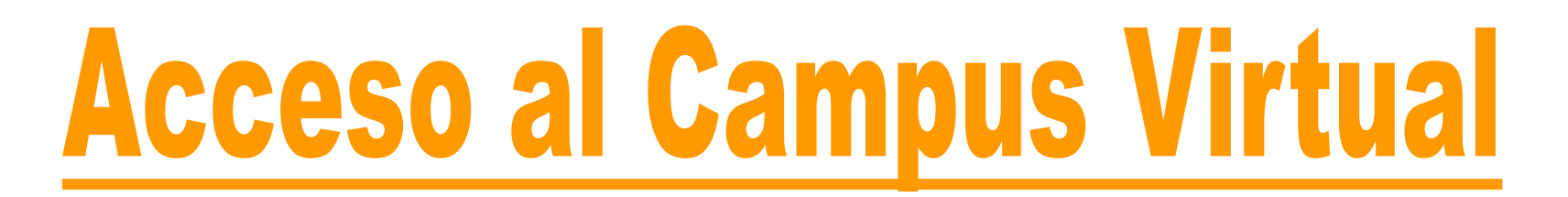

En Mi panel, hacer clic en Cursos Vigentes

Mi panel

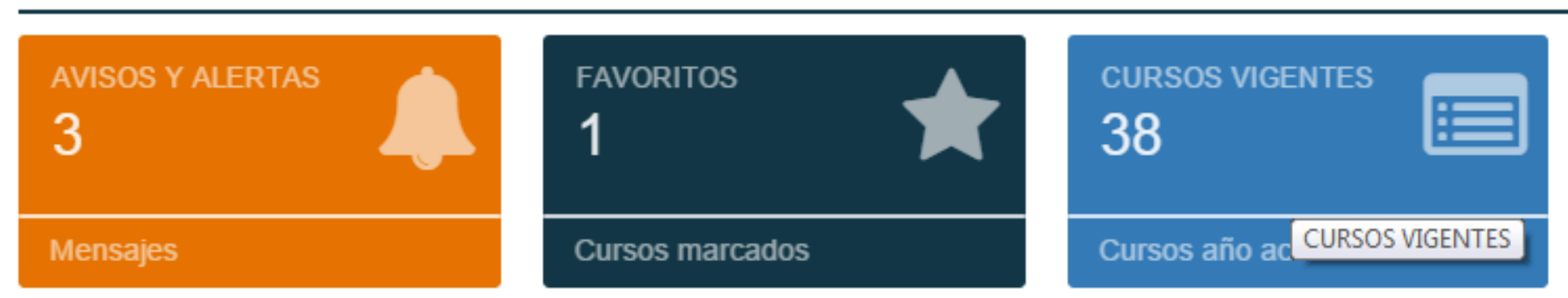

## **Acceso al Aula Virtual asignaturas Practicum**

### <u>Quinto paso</u>

Desde el listado de Cursos vigentes, acceder al aula virtual de la asignatura **Practicum** del Campus deseado haciendo "*clic*" en el icono de la derecha

| Tipo↓†      | Código 🕼          | Nombre 11                                                                     | Rol 🕼 | Acciones               |
|-------------|-------------------|-------------------------------------------------------------------------------|-------|------------------------|
| UCA 2017-18 | 30807020_17_18_01 | ASIGNATURA PRACTICUM I. SEGUNDO CURSO.<br>CAMPUS JEREZ. CURSO 17-18           | 🏦 UCA | ☆ 🕂 🔟 Acceder al curso |
| UCA 2017-18 | 30807029_17_18_01 | SASIGNATURA PRACTICUM II-III. TERCER CURSO.<br>CAMPUS JEREZ 17-18             | 🏦 UCA | ☆+шQO                  |
| UCA 2017-18 | 20806025_17_18_01 | SASIGNATURAS PRACTICUM II, III. TERCER<br>CURSO. CAMPUS CÁDIZ. CURSO 17-18    | 🏦 UCA | ☆+шQ0                  |
| UCA 2017-18 | 12003029_17_18_01 | ASIGNATURAS PRACTICUM II- III. TERCER<br>CURSO. CAMPUS ALGECIRAS. CURSO 17-18 | 🟦 UCA | ☆+ⅢQ♥                  |
| UCA 2016-17 | 12003029_16_17_01 | ASIGNATURAS PRACTICUM II-III. TERCER CURSO<br>CAMPUS ALGECIRAS 16 17          | 🏛 UCA | ☆ 🔟 Q 🖸                |
| UCA 2016-17 | 20806025_16_17_01 | ASIGNATURAS PRACTICUM II-III. TERCER CURSO<br>CAMPUS CÁDIZ 16 17              | 🏦 UCA | ☆ 교 Q O                |
|             |                   |                                                                               |       |                        |

**NOTA.** La **primera vez** que se accede al aula, aparece un **candado** para **activar el curso** por parte del usuario. Haciendo "clic" en el candado queda activado el curso y cambia el icono a una flecha, que da **acceso al aula virtual** 

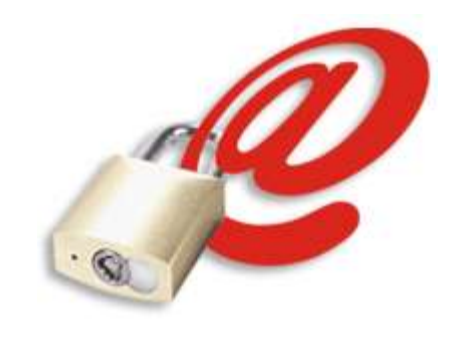

## **Acceso al Aula Virtual asignaturas Practicum**

### Sexto paso

Aparece el Aula Virtual del Curso con las Asignaturas Practicum que correspondan, en el ejemplo Segundo Curso-Practicum I

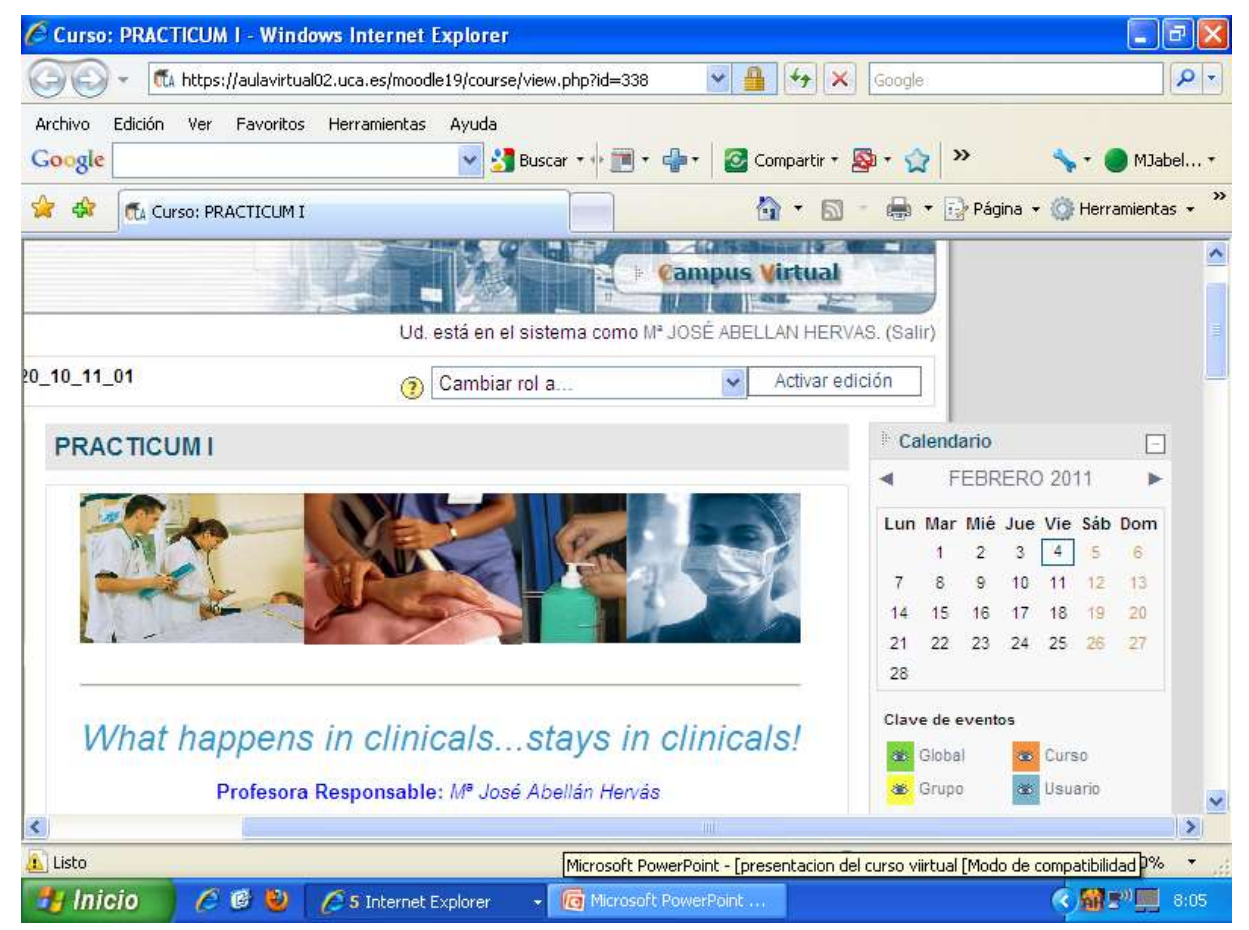

## Consultar la GUIA USUARIO, disponible en el apartado de Planificación del Aula Virtual

## Solución de Problemas

1. No he recibido claves por correo electrónico

2. Tengo claves de acceso pero no me funcionan para acceder al Campus Virtual

## https://cau.uca.es/cau/servicio.do?id=C101

Solicite este servicio si tiene alguna incidencia con la cuenta de acceso u DNI en el sistema central de autenticación LDAP.

Para cambiar la clave:

http://control.uca.es/cambiarclave

Si no recuerda su clave puede restituirla en:

https://control.uca.es/cambioclavecert.html

Si sigue teniendo problemas de clave y es PAS o PDI:

https://cau-personal.uca.es/cau/servicio.do?id=G014

Si es Alumno y tiene problemas con su clave, diríjase

a la Secretaría de su Centro.

# Una Propuesta Actual con Futuro

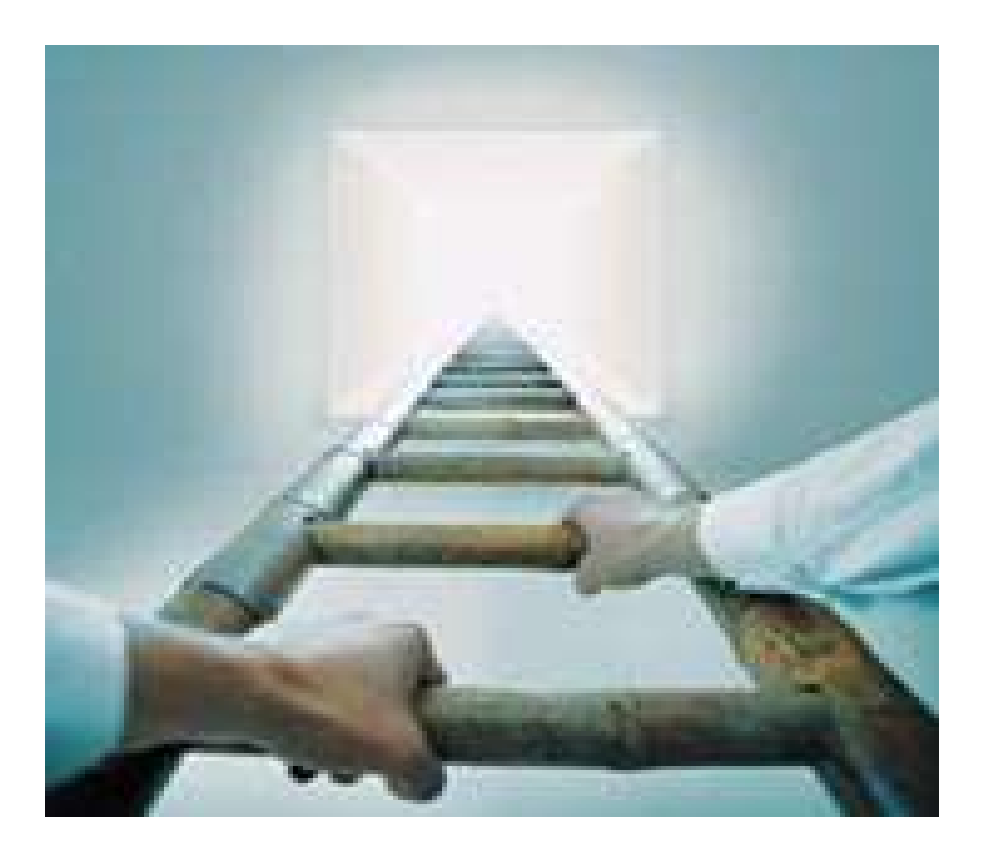